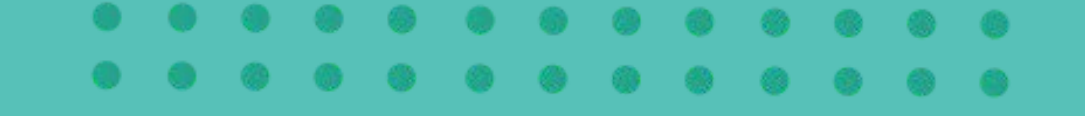

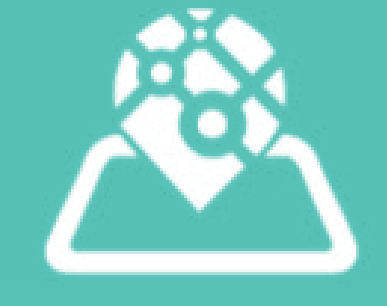

# Jaial Jal WHERE'S MY STAFF

2024 موز 1.0 - تموز 2024

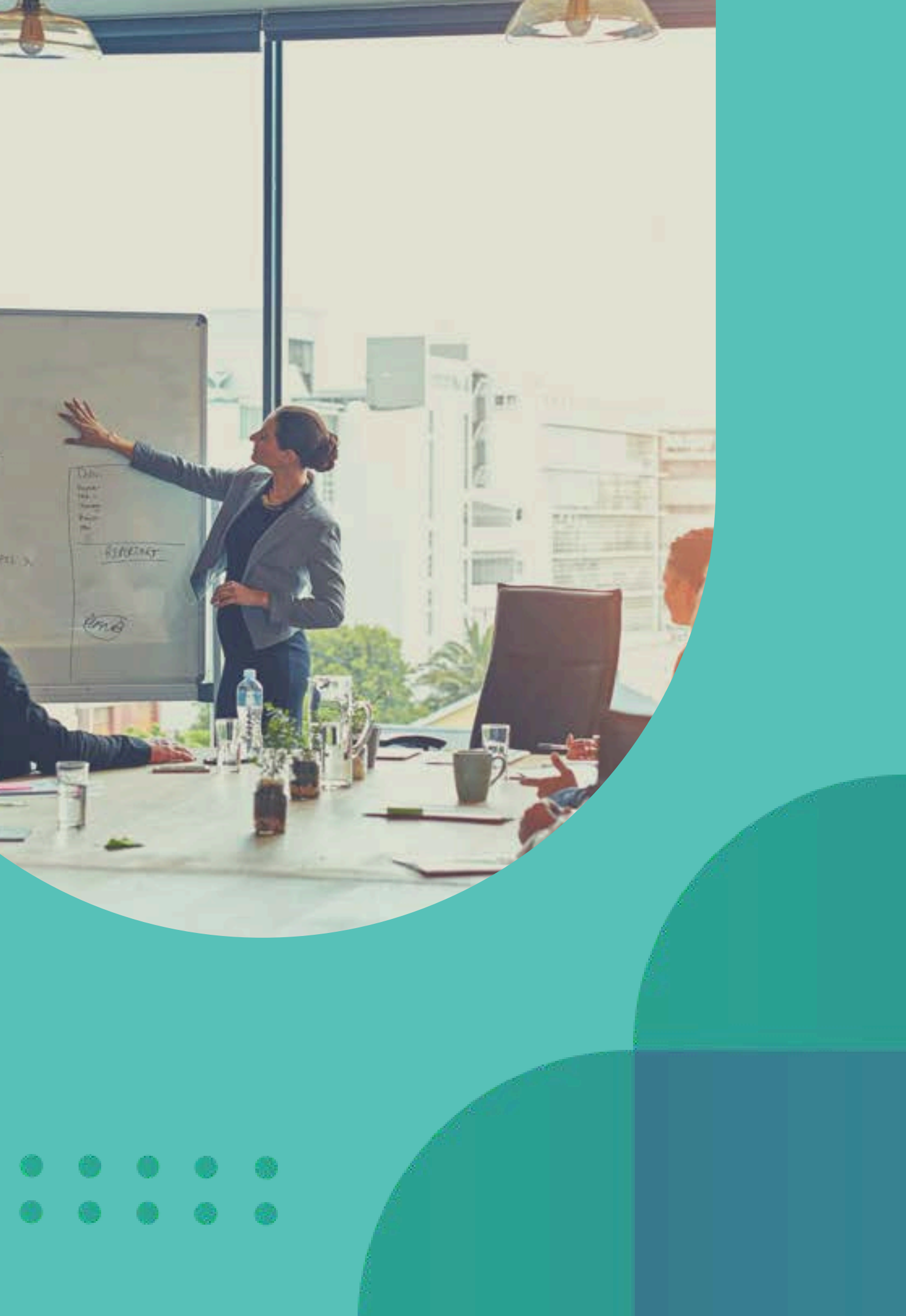

• All meth mend meth • Patroning • Patroning

![](_page_1_Figure_0.jpeg)

![](_page_2_Picture_0.jpeg)

| الدخول | تسجيل |
|--------|-------|
| 05     |       |

- انتقل إلى صفحة تسجيل الدخول .
  - أدخل بيانات الاعتماد الخاصة بك,

بما في ذلك اسم المستخدم وكلمة المرور.

انقر فوق زر "تسجيل الدخول".

![](_page_2_Picture_6.jpeg)

# الوصول إلى WHERE'S MY STAFF يا

| 2                                       |                                                                          |
|-----------------------------------------|--------------------------------------------------------------------------|
| GNIN                                    |                                                                          |
| Username                                |                                                                          |
| username                                |                                                                          |
| Password                                |                                                                          |
| password                                |                                                                          |
| Forgot Password?                        |                                                                          |
| Don't have an account? SIGN UP For Free |                                                                          |
|                                         |                                                                          |
|                                         | GNIN<br>Username<br>username<br>Password<br>password<br>forgot Password? |

### إذا نسيت كلمة المرور

- انتقل إلى صفحة تسجيل الدخول.
  - انقر فوق رابط "نسیت کلمة المرور".
  - اتبع التعليمات المقدمة لإعادة تعيين كلمة المرور الخاصة بك.

![](_page_3_Picture_6.jpeg)

![](_page_3_Picture_7.jpeg)

![](_page_4_Picture_1.jpeg)

### شريط التنقل

استخدم شريط التنقل للوصول إلى صفحات البرامج المختلفة: ملف الشركة, الفروع, الورديات, الموظفين, مركز التقارير, التعديلات, الاشتراك والمساعدة

![](_page_4_Picture_4.jpeg)

![](_page_5_Picture_1.jpeg)

### الخريطة

الخريطة في الوسط تُظهر مكان موظفيك الآن. يتم تمييز الموظفين بألوان مختلفة لفهم سريع:

- أصفر: سجل الدخول باستخدام GPS
- أخضر: سجل الدخول باستخدام NFC/QR
  - أحمر: سجل الخروج

![](_page_5_Figure_7.jpeg)

![](_page_6_Figure_1.jpeg)

على الجانب الأيمن, يمكنك رؤية قائمة بالموظفين المسجلين للدخول والخروج.اضغط على موظف لتحديد موقعه على الخريطة.

![](_page_6_Figure_3.jpeg)

![](_page_7_Picture_0.jpeg)

![](_page_7_Picture_1.jpeg)

![](_page_7_Figure_2.jpeg)

# لرؤية الموظفين لفرع معين, اختر الفرع من القائمة في أعلى يمين لوحة التحكم.

![](_page_8_Picture_1.jpeg)

- لحفظ عرض الخريطة الافتراضى: اضغط على زر "اختيار" في أسفل الجانب الأيمن من لوحة التحكم.
- لعرض الخريطة على موقعك الحالى: اضغط على زر "الحالى" في أسفل الجانب الأيمن من لوحة التحكم.
  - لإعادة الخريطة إلى عرض الخريطة الافتراضى: اضغط على زر "إعادة ضبط".

![](_page_8_Figure_5.jpeg)

![](_page_9_Figure_1.jpeg)

## تغيير لغة البرنامج

ابحث عن رمز اللغة في أسفل يمين صفحة لوحة التحكم وحدد اللغة المطلوبة.

. . . . . . .

![](_page_9_Figure_4.jpeg)

![](_page_10_Picture_0.jpeg)

![](_page_10_Picture_1.jpeg)

### إضافة/تعديل معلومات الشركة

- انتقل إلى صفحة ملف الشركة هنا, يمكنك إضافة أو تعديل معلومات شرکتك, بما في ذلك:
  - الاسم
  - البريد الإلكتروني
    - الهاتف
    - الشعار

![](_page_10_Picture_8.jpeg)

![](_page_10_Picture_9.jpeg)

| WHERE'S MY STATE   | (                          |
|--------------------|----------------------------|
|                    |                            |
| Edit Profile       |                            |
| Company Name       | PentaXP                    |
| Email              | traggingtr@yahoo.com       |
| Phone              | +905302597012              |
| Fax                | Fax                        |
| NFC/QR code ()     | 1234564789                 |
| Checkout Range     | 5                          |
| Image              | Choose File No file chosen |
| Reset Time ①       | 00:00                      |
| Time Format        | 012 024                    |
| Verify Checkout () | Disabled                   |
| Salary Enable ①    | Enabled                    |

![](_page_11_Picture_0.jpeg)

![](_page_11_Picture_1.jpeg)

### تغيير كلمة المرور

- انتقل إلى صفحة الملف الشخصي.
- انقر فوق زر "تغيير كلمة المرور" الموجود أسفل شعار شركتك.

![](_page_11_Picture_5.jpeg)

![](_page_11_Picture_6.jpeg)

![](_page_11_Picture_7.jpeg)

| WHERE'S MY STATE   | (                          |
|--------------------|----------------------------|
|                    |                            |
| Edit Profile       |                            |
| Company Name       | PentaXP                    |
| Email              | traggingtr@yahoo.com       |
| Phone              | +905302597012              |
| Fax                | Fax                        |
| NFC/QR code ()     | 1234564789                 |
| Checkout Range     | 5                          |
| Image              | Choose File No file chosen |
| Reset Time ①       | 00:00                      |
| Time Format        | 012 024                    |
| Verify Checkout () | Disabled                   |
| Salary Enable ①    | Enabled                    |

![](_page_12_Picture_0.jpeg)

### تفضيلات الشركة

### حدد تفضيلات الشركة, مثل:

- المدى المقبول لتسجيل الدخول/ الخروج عند استخدام رمز QR للحضور.
- وقت إعادة تعيين لمسح العلامات من خريطة لوحة التحكم (لا يتم حذف البيانات من قاعدة البيانات).
  - تنسيق الوقت المفضل.
- تمكين حساب الراتب بناءً على ساعات حضور الموظف.

![](_page_12_Picture_8.jpeg)

![](_page_12_Picture_9.jpeg)

![](_page_12_Picture_10.jpeg)

| WHERE'S MY STATE   | (                          |
|--------------------|----------------------------|
|                    |                            |
| Edit Profile       |                            |
| Company Name       | PentaXP                    |
| Email              | traggingtr@yahoo.com       |
| Phone              | +905302597012              |
| Fax                | Fax                        |
| NFC/QR code ()     | 1234564789                 |
| Checkout Range     | 5                          |
| Image              | Choose File No file chosen |
| Reset Time ①       | 00:00                      |
| Time Format        | 012 024                    |
| Verify Checkout () | Disabled                   |
| Salary Enable ①    | Enabled                    |

![](_page_13_Picture_0.jpeg)

![](_page_13_Picture_1.jpeg)

![](_page_13_Picture_2.jpeg)

أدخل الرمز الذي ترغب به,واحفظه؛ سيتم إنشاء رمز QR وسيظهر على الجانب الأيسر من صفحة ملف الشركة. ملاحظة: هذا الرمز خاصة بالفرع الرئيسي للشركة فقط. لطباعة رمز الـ QR اضغط على صورة الرمز.

![](_page_13_Picture_4.jpeg)

![](_page_13_Picture_5.jpeg)

| WHERE'S MY STATE  |                            | 🕑 Pe |
|-------------------|----------------------------|------|
|                   |                            |      |
| Edit Profile      |                            |      |
| Company Name      | PentaXP                    |      |
| Email             | traggingtr@yahoo.com       |      |
| Phone             | +905302597012              |      |
| Fax               | Fax                        |      |
| NFC/QR code ①     | 1234564789                 |      |
| Checkout Range 🕢  | 5                          |      |
| Image             | Choose File No file chosen |      |
| Reset Time ①      | 00:00                      |      |
| Time Format       | 012 024                    |      |
| Verify Checkout 🕡 | Disabled                   |      |
| Salary Enable     | C Enabled                  |      |

![](_page_14_Picture_0.jpeg)

![](_page_14_Picture_1.jpeg)

### تحديد موقع الشركة لاستخدام **QR/NFC**

- اضغط على "ضبط موقع الشركة" وقم بإسقاط علامة على موقع الشركة في الخريطة.
  - يمكن تحديد المدى او القطر (بالمتر) المسموح لقبول تسجيل الدخول والخروج, من خلال حقل "دقة تسجيل الدوام"

![](_page_14_Picture_5.jpeg)

![](_page_14_Picture_6.jpeg)

| 8                                                                                    |                                              | PentaxP - |
|--------------------------------------------------------------------------------------|----------------------------------------------|-----------|
| any Location                                                                         | ×                                            |           |
| 41.06316410751011                                                                    |                                              |           |
| 28.841525371688846                                                                   |                                              |           |
| Go Current Location                                                                  | XP                                           |           |
|                                                                                      | ingtr@yahoo.com                              |           |
| Address                                                                              | 302597012                                    |           |
| esa Proje Aydullatma<br>anışmanlık<br>Hoog<br>Citering store                         | Avukat Yakın<br>Danışmanlık                  |           |
| Keyboard shortouts ; Mag data #2024 Terms<br>on map to get new location before saved | Report a map error<br>se File No file chosen |           |
| Time Format                                                                          | 0 12 0 24                                    |           |
| Verify Checkout                                                                      | Disabled                                     |           |
| Salary Enable 🕕                                                                      | Enabled                                      |           |

![](_page_15_Picture_0.jpeg)

![](_page_15_Picture_1.jpeg)

### إضافة الدوامات

تعريف الدوامات من خلال تحديد المعايير التالية:

. . . . . . . . . . . . . . .

- أيام العمل: تحديد أيام الأسبوع التي يقع فيها الدوام.
- أوقات البدء والانتهاء: تحديد أوقات بدء وانتهاء الدوام.
  - الاستراحات: تضمين أوقات الاستراحة خلال مدة الدوام.

# إدارة الورديات

|               | <u>48</u> |                |   | PentaXP         |
|---------------|-----------|----------------|---|-----------------|
| ift           |           |                | × |                 |
| me            |           |                |   | E Add New Shift |
| Jame          |           |                |   |                 |
|               |           |                |   |                 |
| 7             |           |                | ^ | ~               |
| Off?          |           | Attendance End |   | ~               |
|               | O         | 17:00          | Q |                 |
| reaks?<br>art |           | Break End      |   | lerved .        |
|               | O         | 14:00          | Q |                 |
|               |           |                | ~ |                 |
| d             |           |                | ~ |                 |
| <u>į</u>      |           |                | ~ |                 |
|               |           |                | ~ |                 |
|               |           |                | ~ |                 |
| 6             |           |                | ~ |                 |

![](_page_16_Picture_0.jpeg)

## تعريف تفاصيل الفرع

- اختر اسم الفرع.
- اختر رمز QR/NFC المخصص لهذا الفرع لتتبع الحضور.
  - حدد موقع الفرع عن طريق إسقاط علامة موقعه على الخريطة.
  - سيتم وراثة النطاق المقبول لتسجيل الدخول والخروج باستخدام الـ QR/NFC من تفضيلات الشركة الرئيسية.

إدارة الفروع

![](_page_16_Picture_7.jpeg)

![](_page_17_Picture_0.jpeg)

### لطباعة رمز الـ QR الخاص بالفرع, اضغط على الرمز بالقرب من اسك الفرع في لائحة الفروع.

![](_page_17_Picture_2.jpeg)

إدارة الفروع

![](_page_17_Picture_4.jpeg)

![](_page_18_Picture_1.jpeg)

## إضافة موظف

- انتقل إلى صفحة الموظفين.
- انقر على خيار "إضافة موظف جديد".

. . . . . . . . . . . . . . . .

• املأ تفاصيل الموظف, مع التأكد من إدخال رقم الهاتف بشكل صحيح مع رمز البلد. سيتم إرسال رمز التفعيل لتطبيق الموظف عبر رسالة SMS إلى هذا الرقم.

![](_page_18_Picture_6.jpeg)

|                 |               |                |     |             |   |      | PentaXP -      |
|-----------------|---------------|----------------|-----|-------------|---|------|----------------|
|                 |               |                | ×   |             |   | 1007 | d New Employee |
| ime             | First Name    |                |     |             |   |      |                |
| me              | Last Name     |                |     |             |   |      |                |
|                 | +XXXX XXXXXXX |                |     | idw.        | - | 1    |                |
|                 | Main Branch   |                | ~   | <u>16</u> 7 | 2 | 1    |                |
|                 | Day           |                | ~   | US          | 8 | 1    | 8              |
| Wage            | Salary        |                |     | ojz         | - | 1    |                |
| eo 🛈<br>FC/QR 🕧 | 10<br>1       | Force QR (     |     | (Az         | - |      |                |
|                 | Choose File   | No file chosen |     | Pk9         | 2 | 1    |                |
|                 |               |                |     | NP8         | - | 1    |                |
|                 |               | Close          | Add | rv          | 8 | 1    |                |
| Freid           |               |                | н   | vQuK1       | - | 1    | 1              |

![](_page_19_Picture_1.jpeg)

## رسالة التفعيل

• بمجرد إضافة موظف بنجاح, سيقوم البرنامج تلقائيًا بإرسال رسالة SMS إلى رقم الهاتف المسجل.

......... . . . . . . . .

> • تتضمن الرسالة رمز التفعيل ورابطًا لتحميل تطبيق الموظف.

![](_page_19_Picture_5.jpeg)

|                 |               |                |     |             |   |     | PentaXP -      |
|-----------------|---------------|----------------|-----|-------------|---|-----|----------------|
|                 |               |                | ×   |             |   | 107 | d New Employee |
| ime             | First Name    |                |     |             |   |     |                |
| me              | Last Name     |                |     |             |   |     |                |
|                 | +XXXX XXXXXXX |                |     | idw.        | - | 1   |                |
|                 | Main Branch   |                | ~   | <u>16</u> 7 | 2 | 1   |                |
|                 | Day           |                | ~   | US          | 8 | 1   |                |
| Wage            | Salary        |                |     | ojz         | - | 1   |                |
| eo 🛈<br>FC/QR 🕧 | 10<br>1       | Force QR (     |     | (Az         | - |     |                |
|                 | Choose File   | No file chosen |     | Pk9         | 2 | 1   |                |
|                 |               |                |     | NP8         | - | 1   |                |
|                 |               | Close          | Add | rv          | 8 | 1   |                |
| Freid           |               |                | н   | vQuK1       | - | 1   | 1              |

![](_page_20_Picture_1.jpeg)

# لم يتم استلام الرسالة النصية؟ لديك خيارات

. . . . . . . . . . . . . . . .

- انقر على أيقونة المغلف لإعادة إرسال الرسالة النصية.
- للحصول على حل أسرع, ابحث عن رمز التفعيل (الرمز الظاهر قرب اسم الموظف في قائمة الموظفين) واعطِه للموظف مباشرة.

![](_page_20_Picture_5.jpeg)

| ANGUEL MY STAT |        |   |       | PentaXP -       |
|----------------|--------|---|-------|-----------------|
|                |        |   | . the | dd New Employee |
|                | ZKycqw | 8 | ,     |                 |
| Artful         | 7Ymj6f | • | 1     |                 |
| ehya           | Tok1US |   | 1     | ( <b>a</b> )    |
| mith           | twEDjZ | • | 1     |                 |
|                | ACCYAZ |   | 1     |                 |
| Hammady        | 8MEPk9 | 2 | 1     |                 |
| urekburg       | oQ2NP8 |   | 1     |                 |
| Hariri         | ZbLtrV | • | 1     |                 |
| y Freid        | HyQuK1 |   | 1     |                 |

![](_page_21_Picture_1.jpeg)

Shifts

Help

## الخصائص الرئيسية لرمز التفعيل

• رمز التفعيل سيتغير بشكل تلقائي ومستمر, وذلك لضمان امن البيانات في التطبيق, وللحد من امكانية تحميل التطبيق على عدة اجهزة مختلفة من قبل نفس الموظف.

. . . . . . . .

 التطبيق سيقى مفعلاً ولا حاجة لاى اجراء من قبل الموظف, الا في حال اراد تفعيل التطبيق على هاتف آخر, عندها عليه مراجعة الادارة لتزويده برمز تفعيل

![](_page_21_Picture_6.jpeg)

| AND AND AND STATE |        |   |     | PentaXP •       |  |  |
|-------------------|--------|---|-----|-----------------|--|--|
|                   |        |   | € A | dd New Employee |  |  |
|                   | ZKycqw | 2 | ,   | a a             |  |  |
| Artful            | 7Ymj6f | 2 | 1   |                 |  |  |
| ehya              | Tok1US | 2 | 1   |                 |  |  |
| mith              | twEDjZ | 2 | 1   |                 |  |  |
|                   | ACCYAZ |   | 1   |                 |  |  |
| Hammady           | 8MEPk9 |   | 1   |                 |  |  |
| urekburg          | oQ2NP8 |   | 1   |                 |  |  |
| Hariri            | ZbLtrV | • | 1   |                 |  |  |
| y Freid           | HyQuK1 | 2 | 1   |                 |  |  |

![](_page_22_Picture_0.jpeg)

![](_page_22_Picture_1.jpeg)

## إدارة اساليب تتبع الموظفين

# يمكنك الاختيار من بين ثلاثة أنواع مختلفة لتتبع الموظفين

.......... . . . . . . . . . .

![](_page_22_Picture_4.jpeg)

|                 | <b>(8</b> )                | -     |          |   |    | PentaXP -       |
|-----------------|----------------------------|-------|----------|---|----|-----------------|
|                 |                            | *     |          |   | EA | Id New Employee |
| ime             | First Name                 |       | _        |   |    | ALTICH LINDICE  |
| me              | Last Name                  |       |          |   |    |                 |
|                 | +XXX XXXXXXX               |       | áw.      | 2 | 1  |                 |
|                 | Main Branch                | ~     | 6f       | 2 | 1  |                 |
|                 | Day                        | ~     |          |   | 1  | 8               |
| Wage            | Salary                     |       | 220      | - |    |                 |
| EO ①<br>FC/QR ① | Real Time Force QR         | 0     | ас<br>Az | - | ,  |                 |
|                 | Choose File No file chosen |       | ¥9       | 8 | 1  |                 |
|                 |                            |       | IP8      | 2 | 1  |                 |
|                 | Clos                       | e Add | v        | 2 | 1  |                 |
| Freid           |                            | HyQu  | iK1      | 8 | 1  |                 |

![](_page_23_Picture_0.jpeg)

![](_page_23_Picture_1.jpeg)

# تتبع الموقع الجغرافي

يمكن للموظفين إجراء تسجيل الدخول من أى مكان عن طريق الضغط ببساطة على زر التحقق. لا حاجة لبطاقة NFC / QR.

. . . . . . . . . . . . . . . . . . .

![](_page_23_Picture_4.jpeg)

|                 | <b>(8</b> )                | -     |          |   |    | PentaXP -       |
|-----------------|----------------------------|-------|----------|---|----|-----------------|
|                 |                            | *     |          |   | EA | Id New Employee |
| ime             | First Name                 |       | _        |   |    | ALTICH LINDICE  |
| me              | Last Name                  |       |          |   |    |                 |
|                 | +XXX XXXXXXX               |       | áw.      | 2 | 1  |                 |
|                 | Main Branch                | ~     | 6f       | 2 | 1  |                 |
|                 | Day                        | ~     |          |   | 1  | 8               |
| Wage            | Salary                     |       | 220      | - |    |                 |
| EO ①<br>FC/QR ① | Real Time Force QR         | 0     | ас<br>Az | - | ,  |                 |
| (               | Choose File No file chosen |       | ¥9       | 8 | 1  |                 |
|                 |                            |       | IP8      | 2 | 1  |                 |
|                 | Clos                       | e Add | v        | 2 | 1  |                 |
| Freid           |                            | HyQu  | iK1      | 8 | 1  |                 |

![](_page_24_Picture_0.jpeg)

![](_page_24_Picture_1.jpeg)

 يمكن للموظفين تسجيل الدخول من أى مكان بضغطة زر بسيطة دون الحاجة لبطاقة NFC/QR. يستخدم البرنامج موقع الجهاز لتأكيد وجود الموظف في موقع العمل المعتمد.

يقوم الموظفون بتسجيل الدخول ويسجل البرنامج موقعهم في تلك اللحظة.

يظهر موقعهم على الخريطة, ولكن لا يتم تتبع تحركاتهم بشكل مستمر. هذا مفيد لمعرفة مكان

![](_page_24_Picture_5.jpeg)

## تتبع الموقع الجغرافي (التوضيح)

- تسجيل الدخول، وليس لمتابعة تحركاتهم طوال اليوم.

![](_page_25_Picture_1.jpeg)

### **Real-time Tracking**

تتبع الموظفين بشكل مستمر خلال ساعات العمل.

. . . . . . . .

يسمح هذا الخيار بتتبع حركة الموظفين الذين يعملون خارج المكتب بشكل مباشر. يبدأ التتبع من لحظة تسجيل الدخول وينتهى عند تسجيل الخروج. يتطلب هذا الخيار تفعيل تتبع الموقع الجغرافي.

![](_page_25_Picture_5.jpeg)

|                 | <b>(8</b> )                | -     |          |   |    | PentaXP -       |
|-----------------|----------------------------|-------|----------|---|----|-----------------|
|                 |                            | *     |          |   | EA | Id New Employee |
| ime             | First Name                 |       | _        |   |    | ALTICH LINDICE  |
| me              | Last Name                  |       |          |   |    |                 |
|                 | +XXX XXXXXXX               |       | áw.      | 2 | 1  |                 |
|                 | Main Branch                | ~     | 6f       | 2 | 1  |                 |
|                 | Day                        | ~     |          |   | 1  | 8               |
| Wage            | Salary                     |       | 220      | - |    |                 |
| EO ①<br>FC/QR ① | Real Time Force QR         | 0     | ас<br>Az | - | ,  |                 |
| (               | Choose File No file chosen |       | ¥9       | 8 | 1  |                 |
|                 |                            |       | IP8      | 2 | 1  |                 |
|                 | Clos                       | e Add | v        | 2 | 1  |                 |
| Freid           |                            | HyQu  | iK1      | 8 | 1  |                 |

![](_page_26_Picture_0.jpeg)

# تمكين التتبع في الوقت الفعلى: تتبع الموظفين أثناء التنقل

هذا مثالى للموظفين الذين يعملون بعيدًا عن المكتب (مثل سائقي التوصيل أو الفنيين الميدانيين). يتتبع هذا الخيار مواقع الموظفين بشكل مستمر من تسجيل الدخول إلى تسجيل الخروج. في التقارير سينعكس ذلك على شكل طريق خط سير الموظف لكامل يوم العمل.

![](_page_26_Picture_3.jpeg)

![](_page_27_Picture_1.jpeg)

## **QR/NFC** تتبع

 INFC يتطلب تسجيل الدخول مسح بطاقة او رمز QR داخل نطاق موقع الشركة/ الفرع المقبول.

. . . . . . .

 يمكن الضغط على "إجبار على QR" لإلزام الموظفين بمسح رمز QR بدلاً من استخدام بطاقة NFC (مفيد في حالة عدم توفر بطاقة NFC). هذا الخيار متاح فقط عند تمكين تتبع NFC.

![](_page_27_Picture_5.jpeg)

|                 | <b>(8</b> )                | -     |          |   |    | PentaXP -       |
|-----------------|----------------------------|-------|----------|---|----|-----------------|
|                 |                            | *     |          |   | EA | Id New Employee |
| ime             | First Name                 |       | _        |   |    | ALTICH LINDICE  |
| me              | Last Name                  |       |          |   |    |                 |
|                 | +XXX XXXXXXX               |       | áw.      | 2 | 1  |                 |
|                 | Main Branch                | ~     | 6f       | 2 | 1  |                 |
|                 | Day                        | ~     |          |   | 1  | 8               |
| Wage            | Salary                     |       | 220      | - |    |                 |
| EO ①<br>FC/QR ① | Real Time Force QR         | 0     | ас<br>Az | - | ,  |                 |
|                 | Choose File No file chosen |       | ¥9       | 8 | 1  |                 |
|                 |                            |       | IP8      | 2 | 1  |                 |
|                 | Clos                       | e Add | v        | 2 | 1  |                 |
| Freid           |                            | HyQu  | iK1      | 8 | 1  |                 |

![](_page_28_Picture_0.jpeg)

## إنشاء التقارير

Ξ

88 Dashboard

& Profile

Shifts

Branches

28 Employees

Reports

2 Adjust

Help

Subscription

استخدم التقارير المضمنة للتتبع اليومي والتقارير التاريخية. هناك نوعان من التقارير المتاحة:

- تقرير معلومات
- تقارير مبنية على الخريطة

![](_page_28_Picture_6.jpeg)

![](_page_28_Picture_7.jpeg)

| AND AND THE AND THAT | PentaXP - |
|----------------------|-----------|
|                      | ~         |
|                      | ~         |
|                      | $\sim$    |
|                      | $\sim$    |
|                      | $\sim$    |
|                      | $\sim$    |
|                      | $\sim$    |
|                      | $\sim$    |
|                      | $\sim$    |
|                      | ~         |
|                      | $\sim$    |
|                      | $\sim$    |
|                      | $\sim$    |
|                      | ~         |

![](_page_29_Picture_0.jpeg)

![](_page_29_Picture_1.jpeg)

### تقارير المعلومات

يوفر نظرة شاملة تتضمن:

- قائمة الموظفين
  - ساعات العمل
  - السجل اليومي
- ساعات العمل الإضافي
  - الرواتب
- التأخر في تسجيل الدخول
  - المغادرة المبكرة

![](_page_29_Picture_11.jpeg)

| <b>His</b><br>rom: 2023-0<br>fo: 2024-0 | 2-15<br>2-21     | eport    |  |
|-----------------------------------------|------------------|----------|--|
| itarted                                 | Finished         | Spent    |  |
| -18-2023<br>14:39                       | 06-01-2023 13:27 | 838H 60M |  |
| -18-2023<br>14:41                       | Pending          | ÷.       |  |
| -18-2023<br>14:43                       | 02-18-2023 14:43 | 0H 0M    |  |
| -18-2023<br>14:46                       | 02-23-2023 10:25 | 115H 40M |  |
| -03-2023                                | 03-03-2023 14:35 | OH 1M    |  |

![](_page_30_Picture_0.jpeg)

![](_page_30_Picture_1.jpeg)

## تقرير قائم على الخريطة

# يوفر رؤى تعتمد على الموقع مثل:

- تاريخ الموقع
- مسار الموظفين في الوقت الفعلى
  - ملخص الموقع في الوقت الفعلى

# التقارير والتحليلات

![](_page_30_Picture_8.jpeg)

![](_page_31_Picture_0.jpeg)

![](_page_31_Picture_1.jpeg)

### طباعة وتصدير التقارير

يمكن طباعة جميع التقارير مباشرة من النظام الأساسي. بالإضافة إلى ذلك, يمكن تصدير التقارير إلى Excel للمزيد من التحليل والمشاركة.

![](_page_31_Picture_4.jpeg)

### التقارير والتحليلات

# 🖄 تطبيق الجوال للموظفين

![](_page_32_Picture_1.jpeg)

### تنزيل التطبيق:

قم بتنزيل تطبيق "Where's My Staff" من متجر التطبيقات الخاص بجهازك:

. . . . . . . . . .

- متجر Android 5.0) Google Play والإصدارات الأحدث): 236 كيلوبايت
  - متجر gi iOS 11.0) Apple App (ما أو أحدث): 27.6 ميجابايت
  - Э.23 חتجر Huawei AppGallery: الحجم 39.23 ميجابايت

او يمكنك استخدم الرابط في رسالة التفعيل الذي أرسله إليك المسؤول.

# 🖄 تطبيق الجوال للموظفين

![](_page_33_Picture_1.jpeg)

## تعليمات التثبيت

 قم بتفعيل التطبيق باستخدام رمز التفعيل (OTP) الذي ارسله لك المسؤول.

. . . . . . . . . .

. . . . . . . . . . . . .

• سيطلب التطبيق أذون الموقع والموقع الخلفي. يرجى منح هذه الأذونات لضمان الوظائف المثلى.

Privacy Policy

![](_page_33_Picture_6.jpeg)

I'm Admin

![](_page_34_Picture_0.jpeg)

اعطى الاذن للتطبيق بمشاركة الموقع الدقيق والموقع الخلفي لتتبع الحضور بدقة.

. . . . . . . . . . . . . . . . . . . . . . . . . .

![](_page_34_Picture_4.jpeg)

# 🖄 تطبيق الجوال للموظفين

![](_page_34_Picture_6.jpeg)

![](_page_35_Picture_0.jpeg)

- اضغط على "تسجيل الدخول" لتسجيل حضورك.
- ستتلقى رسالة تأكيد بعد تسجيل الدخول بنجاح, وسيظهر إشعار دائم بأنك مسجل دخول ويتم تتبع دوامك.
- اضغط على "تسجيل الخروج" عند الانتهاء من العمل.

تسجيل الحضور

![](_page_35_Picture_5.jpeg)

![](_page_35_Picture_6.jpeg)

![](_page_35_Picture_7.jpeg)

![](_page_36_Picture_0.jpeg)

![](_page_36_Picture_1.jpeg)

يمكنك الاطلاع على سجلات حضورك, بما في ذلك أوقات تسجيل الدخول والخروج, في قسم "عرض الأنشطة" في التطبيق عن طريق النقر على النقاط الثلاث في أعلى اليمين.

# 🆄 مراجعة ساعات العمل

| Activities                     | •                              | Q       |
|--------------------------------|--------------------------------|---------|
| From the beg<br>24-02-20       | inning of the current mo       | nth     |
| + 15:59:15<br>Tragging         | - None<br>NONE                 | Pending |
| +08:30:23<br>Mahmutbeyi Bucagi | - 15:58:50<br>Tragging         | 07:28:2 |
| tal 2024-02-20                 |                                | 07:28:  |
| 24-02-19                       |                                |         |
| +15:14:04<br>Tragging          | = 15:27:47<br>Tragging         | 00:13:4 |
| +15:03:23<br>Tragging          | - 15:11:24<br>Tragging         | 00:08:0 |
| +14:35:37<br>Tragging          | - 15:02:58<br>Tragging         | 00:27:2 |
| tal 2024-02-19                 |                                | 00:49:  |
| 24-02-17                       |                                |         |
| *08:18:32<br>Mahmutbeyi Bucagi | - 21:33:52<br>Tragging         | 37:15:2 |
| tal 2024-02-17                 |                                | 37:15:  |
| 24-02-16                       |                                |         |
| +11:29:15<br>Tragging          | +08:17:48<br>Mahmutbeyi Bucagi | 20:48:3 |
| *08:50:27<br>Mahmutbeyi Bucagi | + 11:28:55<br>Tragging         | 02:38:2 |
| tal 2024-02-16                 |                                | 23:27:  |
| 24-02-14                       |                                |         |
| +08:30:43<br>Mahmutbeyi Bucagi | - 18:53:05<br>Tragging         | 10:22:2 |

![](_page_37_Picture_0.jpeg)

![](_page_37_Picture_1.jpeg)

ستتلقى إشعارات تنبيه من التطبيق تذكرك بتسجيل الدخول أو الخروج بناءً على وقت بدأ دوام وردياتك المخصصة. كذلك ستتلقى اشعار تذكير بان لا تنسى تسجيل الخروج عند انتهاء يوم العمل.

![](_page_37_Picture_3.jpeg)

![](_page_37_Picture_4.jpeg)

![](_page_37_Picture_5.jpeg)

![](_page_38_Picture_0.jpeg)

## لديك الآن نظرة شاملة حول كيفية استخدام البرنامج لتتبع وإدارة الموظفين بفعالية. للحصول على تعليمات مفصلة وميزات إضافية, يرجى الرجوع إلى دليل المستخدم الكامل.

![](_page_38_Figure_2.jpeg)

![](_page_38_Picture_3.jpeg)

![](_page_39_Picture_0.jpeg)

# روابط مفيدة

- <u>الموقع الالكتروني الرسمي</u>
  - قاعدة ييانات المعرفة
    - المدونة
    - <u>موقع خدمة العملاء</u>
  - <u>خارطة طريق البرنامج</u>
    - <u>حالة النظام الحالية</u>

![](_page_39_Picture_8.jpeg)

![](_page_39_Picture_9.jpeg)

![](_page_40_Picture_2.jpeg)

0 0 0 0 0 0 0 0 0 0